### Guía para realizar el registro al Padrón de Valuadores de la Dirección de Catastro del Insejupy

# PASO 1

Es importante revisar primero los documentos que debes digitalizar (escanear) antes para poder anexarlos, en este proceso:

- INE o Pasaporte
- Cédula de Valuador

Para Corredores

• Patente y Credencial

Todos los archivos en formato PDF y orientados para su lectura.

Ejemplo:

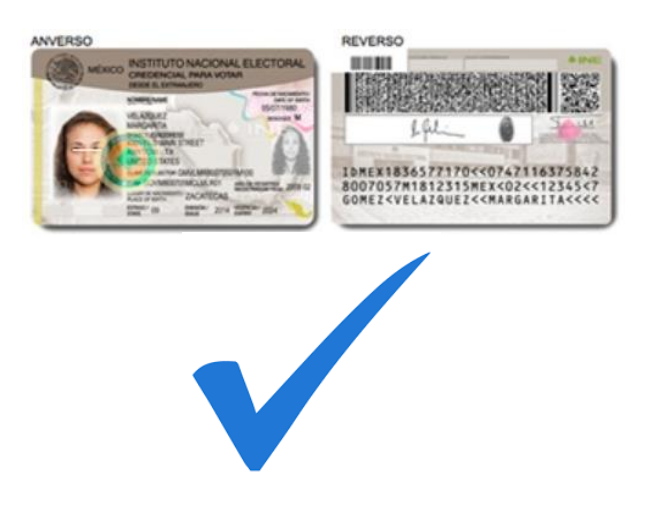

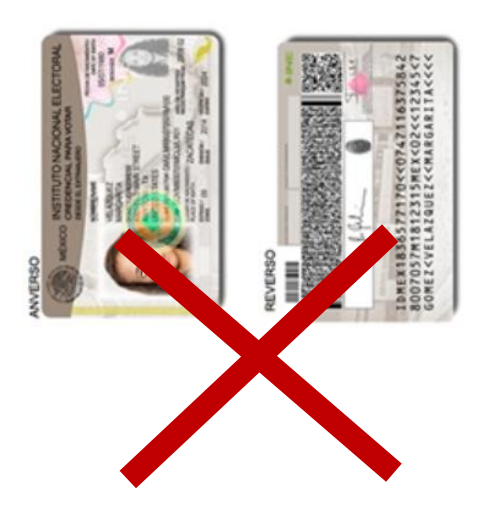

# PASO 2

#### Ingresa a la página de internet www.insejupy.gob.mx

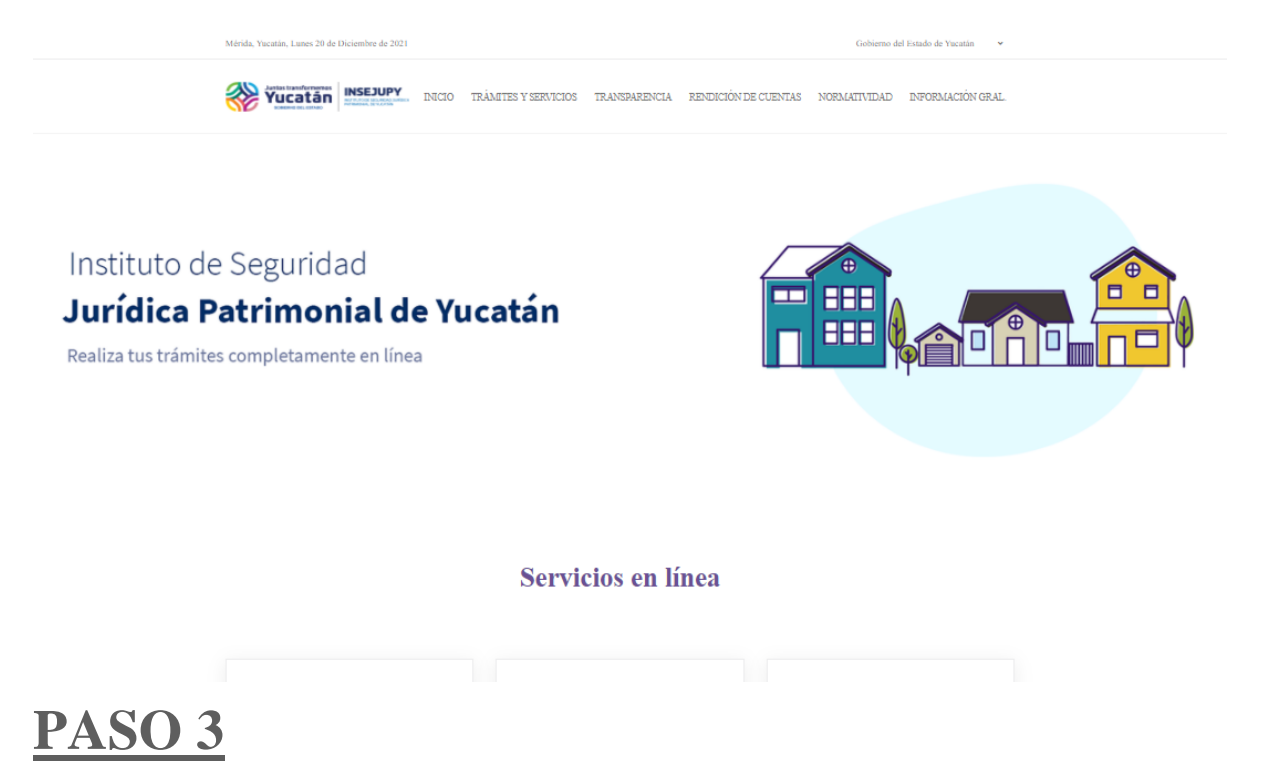

**Selecciona** la opción **SERVICIOS EN LÍNEA – CIUDADANOS –** y a continuación selecciona – **Plataforma de valuadores** 

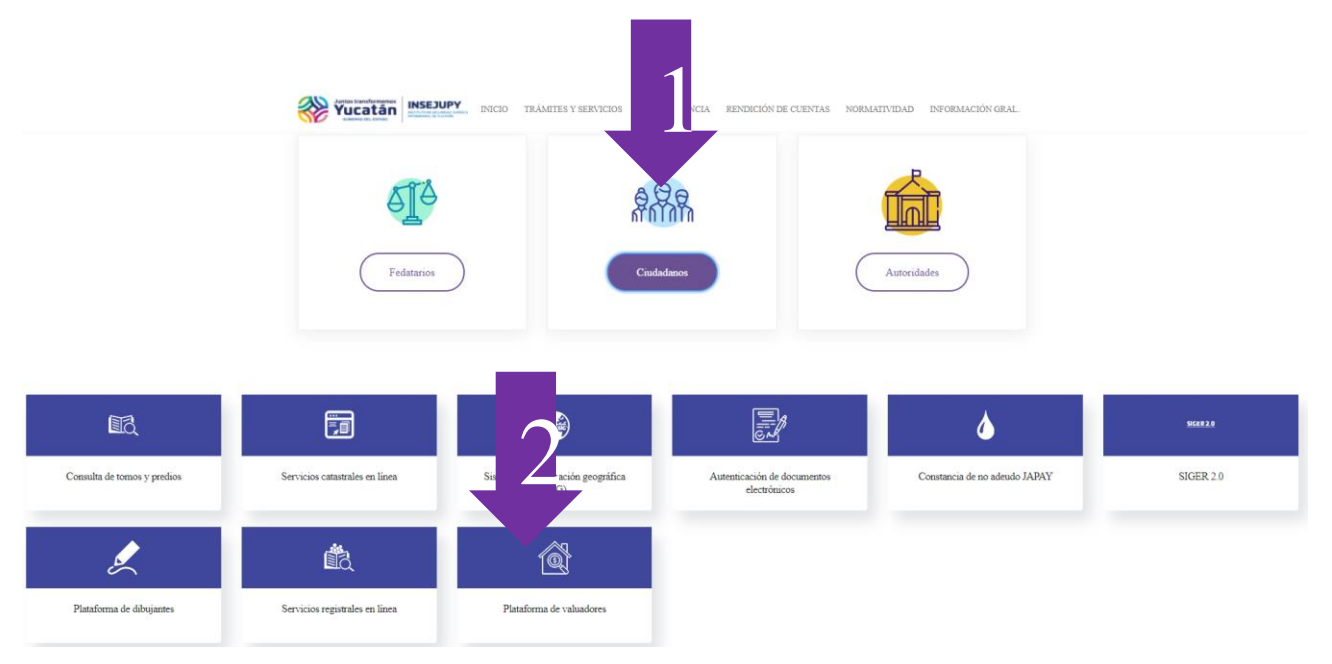

## PASO 4

Para realizar tu registro en la ventana de Acceso al Sistema selecciona **Registrarse**.

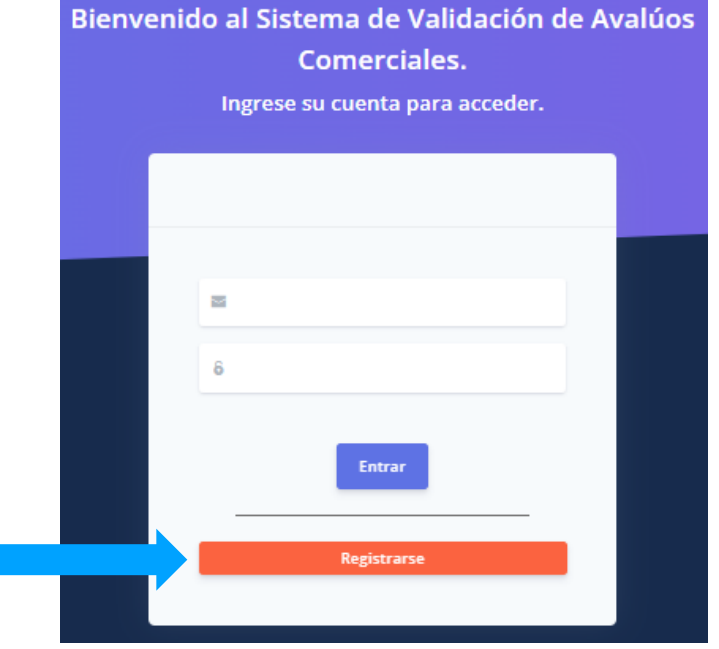

## <u>PASO 5</u>

Para iniciar indica si eresValuadoroCorredorPúblico,acontinuación,captura tus datos y anexa losdocumentos que se solicitan.

Indica si perteneces a un colegio en materia valuatoria.

Las cartas son formatos precargados que quedaran firmados electrónicamente como parte de la conclusión de tu registro, puedes consultar los textos en las opciones de Ver Documento.

| Ingrese sus datos para completar el registro                                        |                  |                                             |                    |  |  |
|-------------------------------------------------------------------------------------|------------------|---------------------------------------------|--------------------|--|--|
| Los campos marcados con un "*" son obligatorios<br>Seleccione cual sera su registro |                  |                                             |                    |  |  |
| Valuador     O Corredor                                                             |                  |                                             |                    |  |  |
| Nombre*                                                                             | Primer Apellido* |                                             | Segundo Apellido*  |  |  |
| Nombre(s)                                                                           | Apellido         |                                             | Apellido           |  |  |
| CURP*                                                                               | RFC*             |                                             | Telefono           |  |  |
| CURP                                                                                | RFC              |                                             | Telefono / celular |  |  |
| Correo*                                                                             |                  |                                             | Clave de SHF 🚱     |  |  |
| correo@ejemplo.com                                                                  |                  |                                             | SHF                |  |  |
| INE o Pasaporte(PDF)*                                                               |                  | Cédula de Valuador(PDF)                     |                    |  |  |
| Seleccionar archivo Ningún ar                                                       | chseleccionado   | No. de Cédul                                | No. de Cédula      |  |  |
|                                                                                     |                  | Seleccionar archivo Ningún archseleccionado |                    |  |  |
| Pertenezco a un Colegio en materia valuatoria                                       |                  |                                             |                    |  |  |
| Carta De Experiencia Laboral                                                        |                  | Carta No Trabajo En Institucion De Gobierno |                    |  |  |
| Ver Documento 🖹                                                                     |                  | Ver Documento 📄                             |                    |  |  |
| Regresar                                                                            |                  |                                             | Registrar          |  |  |

Verifica que todos los campos marcados con \* tengan dato capturado.

**El correo que registres será donde recibirás las notificaciones del sistema**, tanto del proceso del registro al padrón como de toda la funcionalidad de la plataforma.

Toda vez que has capturado tus datos y cargado (anexado) tus archivos pdf, deber proceder a concluir tu registro seleccionando **Registrar**.

| Los c<br>ieleccione cual sera su regist<br>O Valuador @ Corredor | r <b>ese sus datos par</b><br>campos marcados c<br>cro. | ra completar el             | registro                        |
|------------------------------------------------------------------|---------------------------------------------------------|-----------------------------|---------------------------------|
| Los c<br>ieleccione cual sera su regist<br>O Valuador            | ampos marcados c<br>tro.                                | on un "*" son ob            | ligatorios                      |
| eleccione cual sera su regist O Valuador © Corredor              | tro.                                                    |                             | 0                               |
|                                                                  |                                                         |                             |                                 |
| lombre*                                                          | Primer Apellido*                                        |                             | Segundo Apellido*               |
| Nombre(s)                                                        | Apellido                                                |                             | Apellido                        |
| CURP*                                                            | RFC*                                                    |                             | Telefono                        |
| CURP                                                             | RFC                                                     |                             | Telefono / celular              |
| orreo*                                                           |                                                         |                             | Clave de SHF 😧                  |
| correo@ejemplo.com                                               |                                                         |                             | SHF                             |
| INE o Pasaporte(PDF)*                                            |                                                         | Cédula de Valuador(PDF)     |                                 |
| Seleccionar archivo Ningún a                                     | archseleccionado                                        | No. de Cédul                | a                               |
|                                                                  |                                                         | Seleccionar                 | archivo Ningún archseleccionado |
| Patente(PDF)                                                     |                                                         | Credencial de corredor(PDF) |                                 |
| Seleccionar archivo Ningún archseleccionado                      |                                                         | Seleccionar                 | archivo Ningún archseleccionado |
| Pertenezco a un Colegio en ma                                    | ateria valuatoria                                       |                             |                                 |
| Carta De Experiencia Laboral                                     |                                                         | Carta No Trab               | ajo En Institucion De Gobierno  |
| Ver Documento 🖥                                                  |                                                         |                             | Ver Documento 🖹                 |

### PASO 6

A continuación y para concluir debes firmar electrónicamente tu registro con la (e.firma –SAT).

Y debes indicar que has leído e integrado la documentación requerida.

Lo anterior activará la opción **<u>Firmar</u>** que es la última acción de tu registro.

| Firma Electrónica                               |                                                                                                    |  |  |  |
|-------------------------------------------------|----------------------------------------------------------------------------------------------------|--|--|--|
| Se requiere certificado digital                 |                                                                                                    |  |  |  |
| Selecci                                         | one su Certificado                                                                                                    |  |  |  |
| Selecc                                          | ionar archivo Ningún archivo seleccionado                                                                                                    |  |  |  |
| Seleccione su llave privada                     |                                                                                                    |  |  |  |
| Seleccionar archivo Ningún archivo seleccionado |                                                                                                    |  |  |  |
| Ingrese la frase de acceso                      |                                                                                                    |  |  |  |
|                                                 |                                                                                                    |  |  |  |
|                                                 |                                                                                                    |  |  |  |
|                                                 |                                                                                                    |  |  |  |
|                                                 |                                                                                                    |  |  |  |
|                                                 | Acepto que he leído e integrado la documentación requerida para la conformación de mi<br>expediente digital como integrante del Padrón de Valuadores autorizados de la Dirección de<br>Catastro del Insejupy |  |  |  |

Al firmar tu registro se despliega el siguiente mensaje.

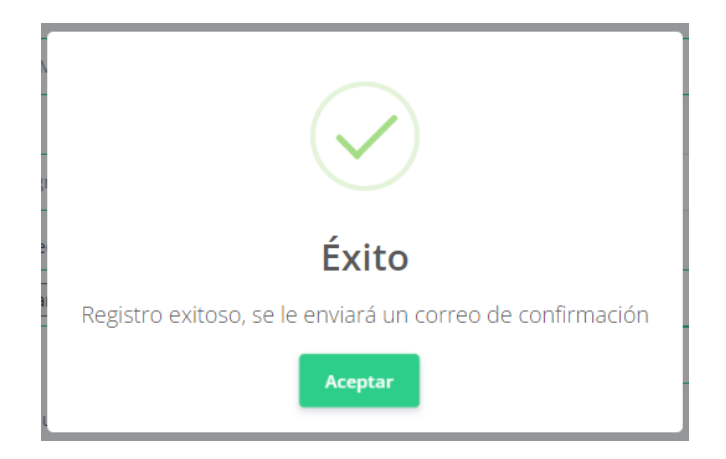

Recibirás también un correo de notificación, verifica en tu buzón tanto en correos de entrada como en el spam (en caso de spam, debes indicar que es confiable el remitente).

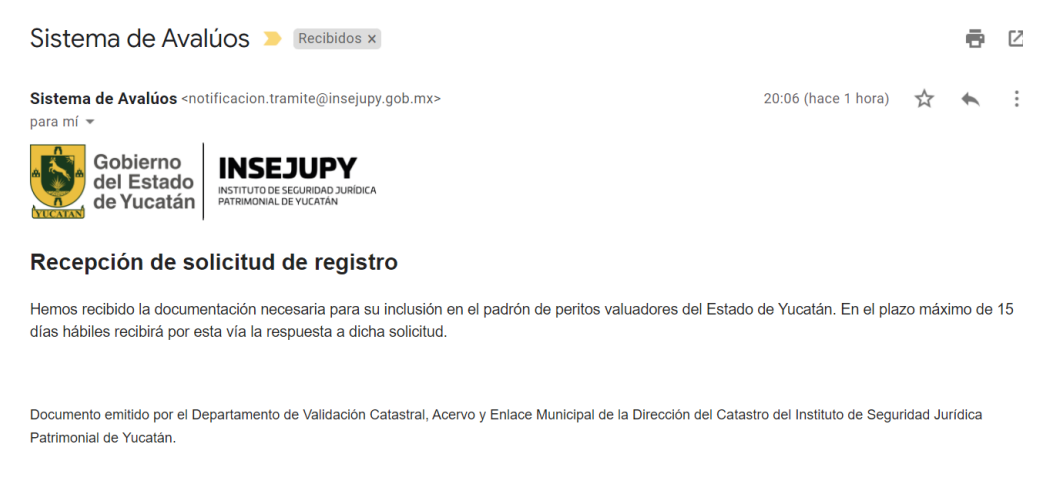

A partir de este punto tu expediente será revisado por la Dirección de Catastro y recibirás el correo de respuesta, por lo que debes estar atento a las notificaciones en tu correo.